## **RAZ-Kids Instructions**

Your child knows how to log in and navigate RAZ-kids. In case there are any issues, here are detailed instructions on how to gain access to RAZ-Kids.

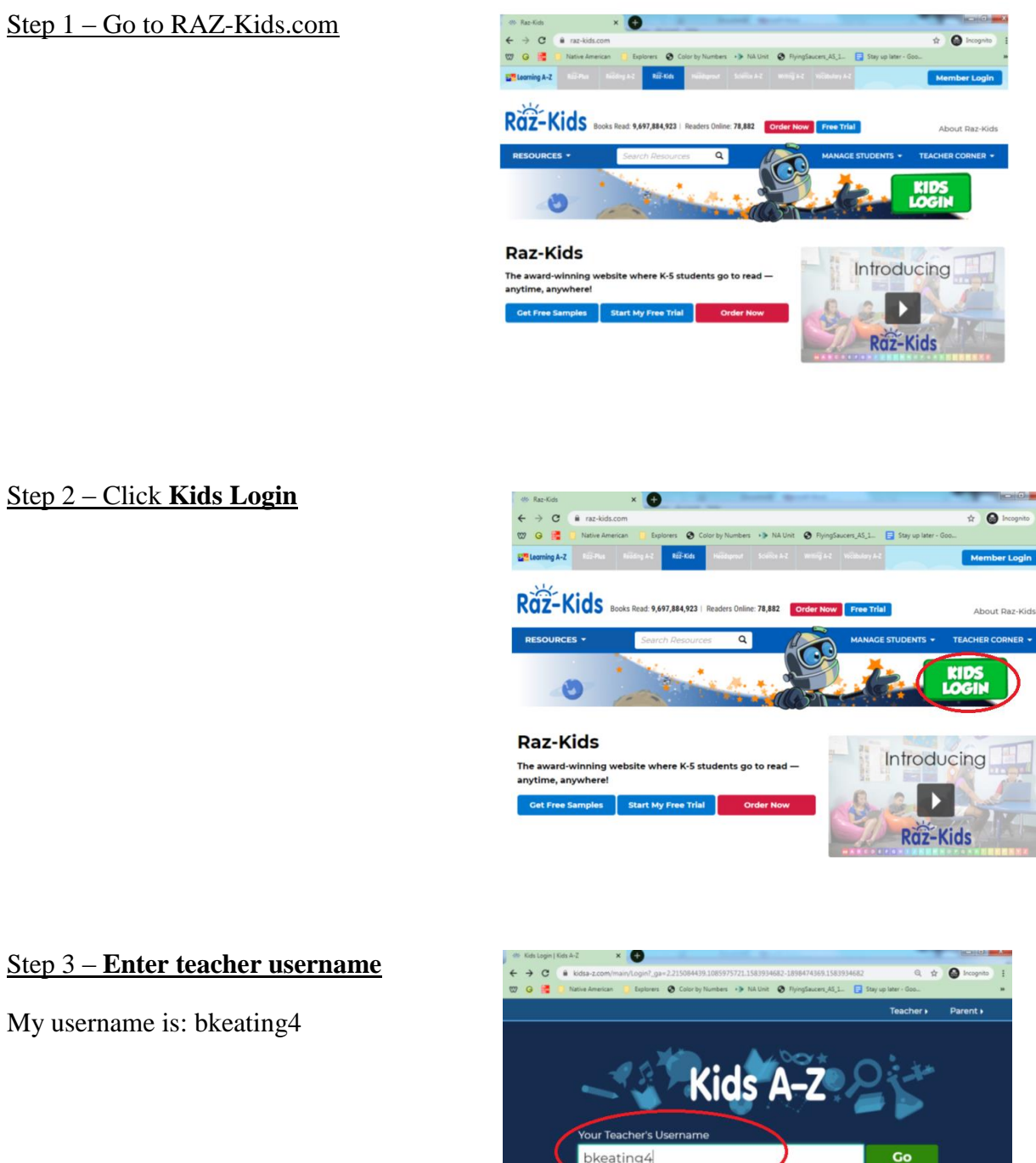

#### <u>Step 4 – Find your child's username</u>

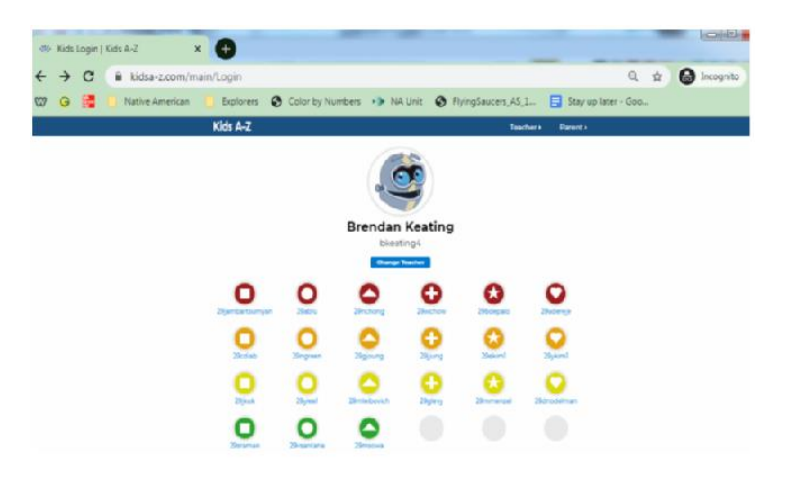

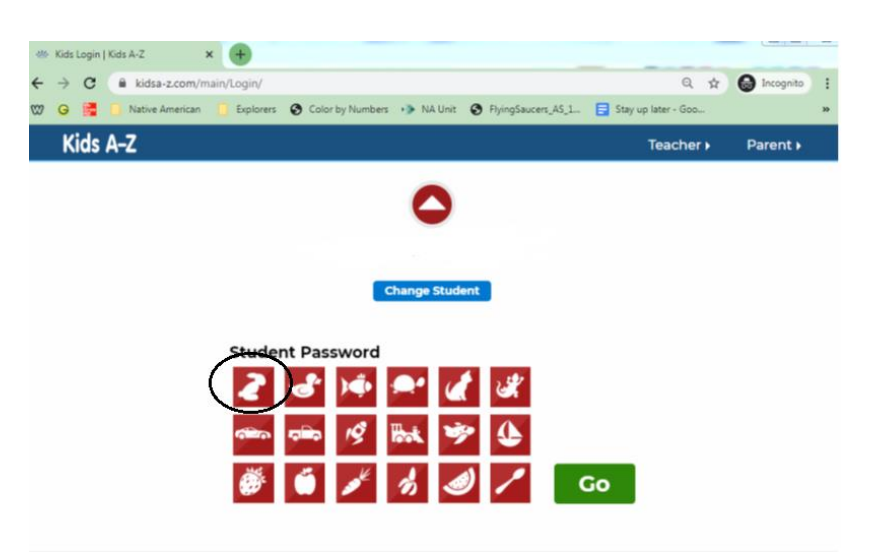

### <u>Step 5 – Click the rabbit</u>

Step 6 - Click on Reading Room

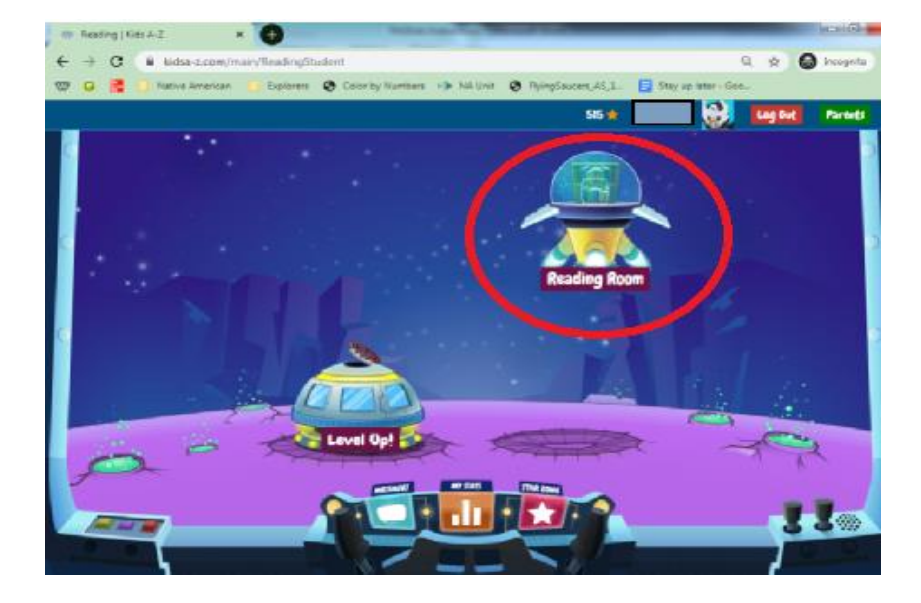

#### <u>Step 7 – Find a book</u>

Browse through the different book options and find one

that you like. When you find one, click on it.

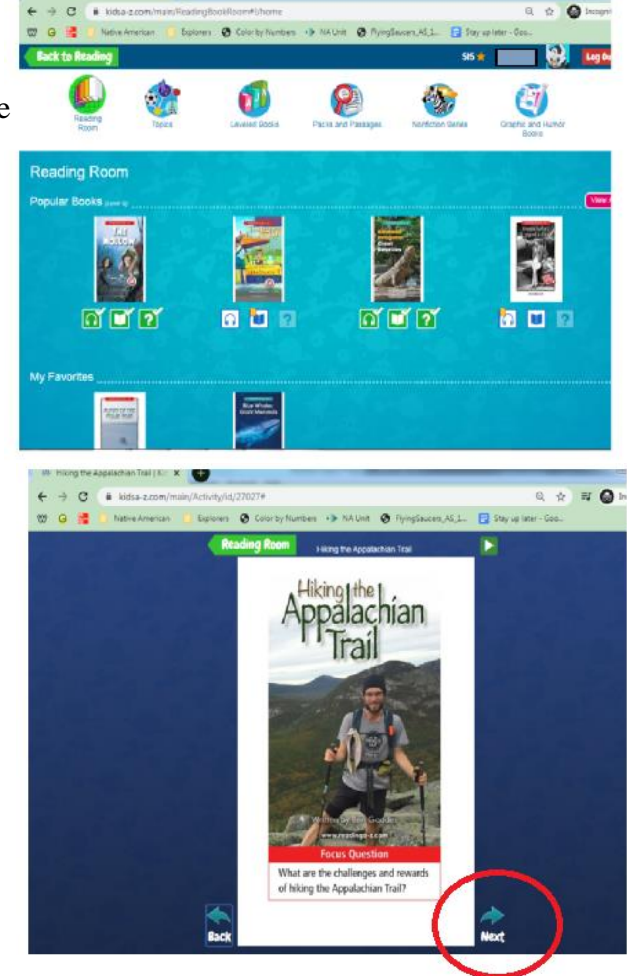

#### Step 8 – Read the book

Read the book and turn the page by clicking the next button.

#### Step 9 – Take the Quiz

After you finish reading the book, click on the question mark to take the quiz.

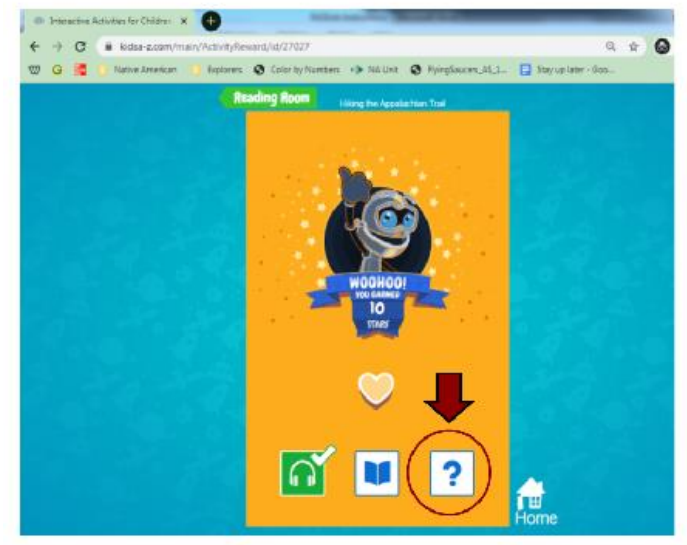

#### Step 10 – Make sure you fill in the answers

Each question is multiple choice. Please make sure you fill in one answer for each question. The last question **MAY** be a written question, please make sure you type in a response for these questions.

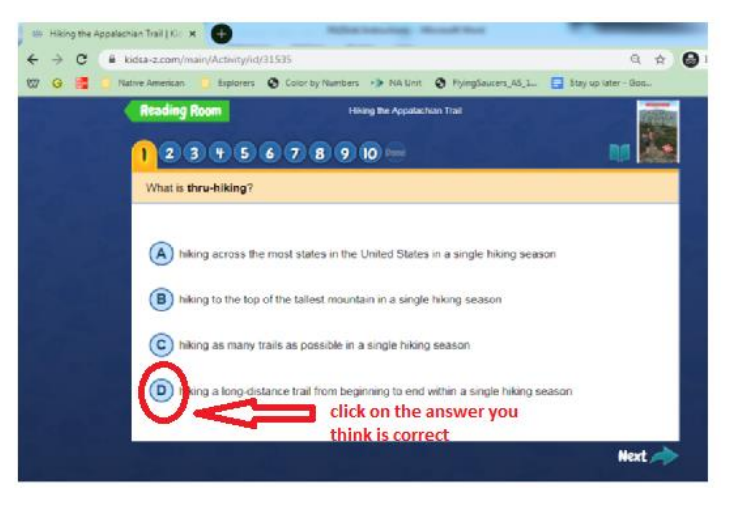

# <u>Please feel free to email me at bkeating@cresskillnj.net if you</u> <u>have any problems or questions!</u>